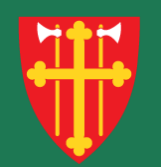

#### DEN NORSKE KIRKE Den norske kirkes medlemsregister

# Kvikkguide

Registrere selvvalgt sokn

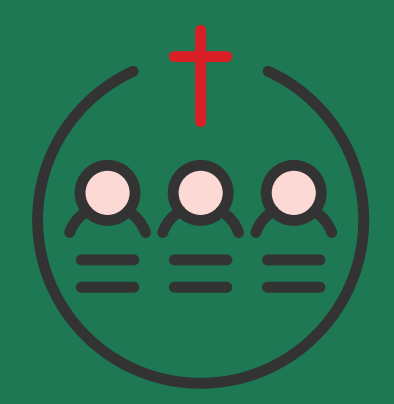

#### Hva er «selvvalgt sokn»?

Kirkeordning for Den norske kirke § 6. Soknetilknytning annet ledd gir medlemmer av Den norske kirke anledning til å søke biskopen om å endre sin soknetilknytning til et selvvalgt sokn enten midlertidig eller på permanent basis:

«Biskopen kan etter søknad fra et medlem samtykke i at dette får sin tilknytning overført til et annet sokn enn det vedkommende er bosatt i. Biskopen kan samtykke i at et medlem beholder valgbarheten i et sokn ut valgperioden, selv om vedkommende flytter eller får sin tilknytning overført.»

Dette kalles selvvalgt sokn i medlemsregisteret.

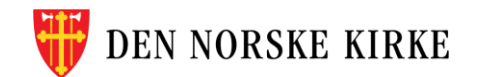

#### ENDRINGER FRA DEN TIDLIGERE BESTEMMELSEN I KIRKELOVEN

- at vedtak om endret soknetilknytning i utgangspunktet gjelder permanent, og ikke bare for én valgperiode.
- at det nå er medlemmet selv og ikke menighetsrådet som søker endring.
- at det ikke lenger er et vilkår at endring bare kan skje i «særlige tilfeller».
- at biskopen kan samtykke i at et medlem beholder valgbarheten i et sokn ut valgperioden, selv om vedkommende flytter eller får sin tilknytning overført.

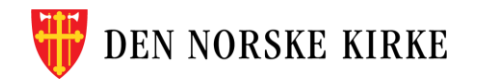

### KORT OM SELVVALGT SOKN

- Vedkommende kan få kirkelig betjening i det soknet vedkommende overføres til.
- Man har stemmerett og er valgbar i det soknet man overføres til.
- Overføringen til et nytt sokn er permanent dersom ikke noe annet er presisert i søknaden.
- Medlemmet må selv melde fra dersom vedkommende ønsker å få tilbakeført sin tilhørighet til bostedssoknet.
- Overføringen blir stående dersom medlemmet flytter i ettertid, og slik får ny bostedsadresse.
- Melding om biskopens vedtak sendes til lokal behandlingsansvarlig for medlemsregisteret (kirkevergen), som sørger for endringer i registeret.
- Det er ikke nødvendig å søke om tilbakeføring til bostedssoknet. Da er det tilstrekkelig at medlemmet selv gir beskjed til ansvarlig for medlemsregisteret i det soknet der vedkommende er bosatt.
- Slettes automatisk dersom personen melder seg ut.

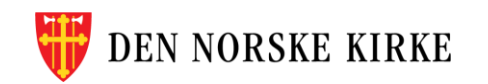

#### FRISTER

 Endring av soknetilknytning kan i prinsippet skje når som helst, men i valgår bør søknader for personer som skal stå på en liste i et annet sokn enn bostadssoknet, være behandlet av biskopen innen 31. mars. For personer som bare ønsker å overføre stemmeretten, bør en slik søknad helst være levert innen 1. juni i valgåret, for å sikre at manntallet kan endres i tide.

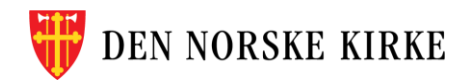

#### **REGISTRERE SELVVALGT SOKN**

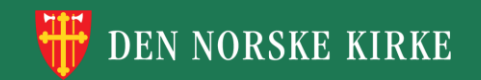

### VALG I MENYEN

- Registrering av selvvalgt sokn finnes under «Medlemmer og personer»
- Velg «Registrere/endre menighetstilknytning» —

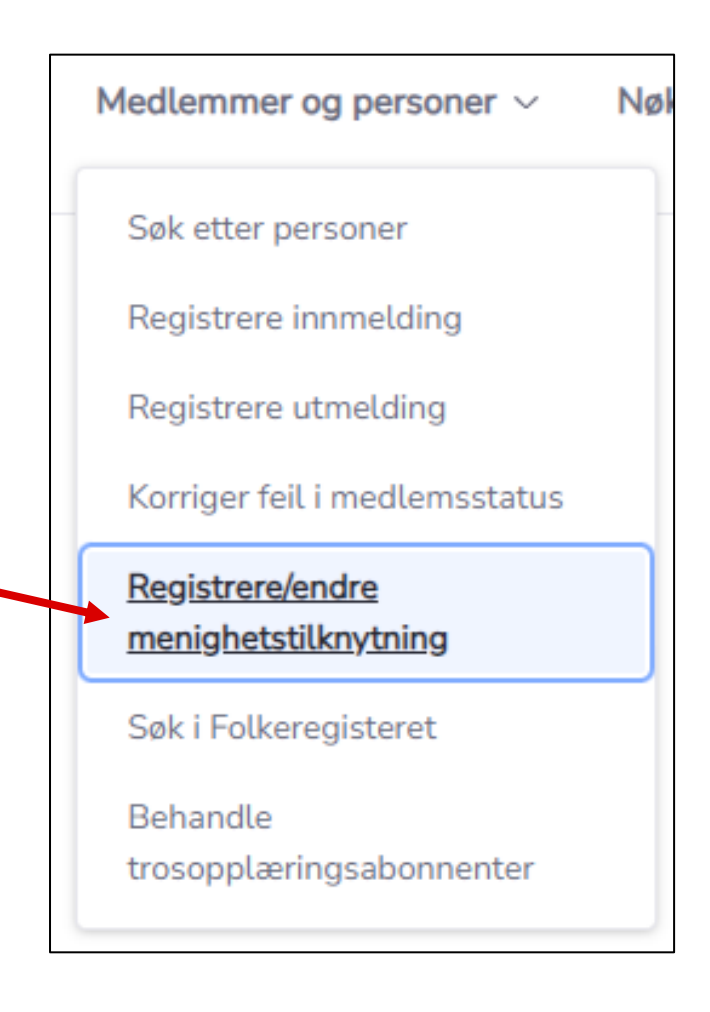

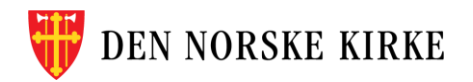

#### **SØK OPP PERSON**

- Søk opp personen du skal registrere selvvalgt sokn for via fødselsnummer.
- Dersom du ikke vet personens fødselsnummer kan du søke opp personen via «Søk etter person» først

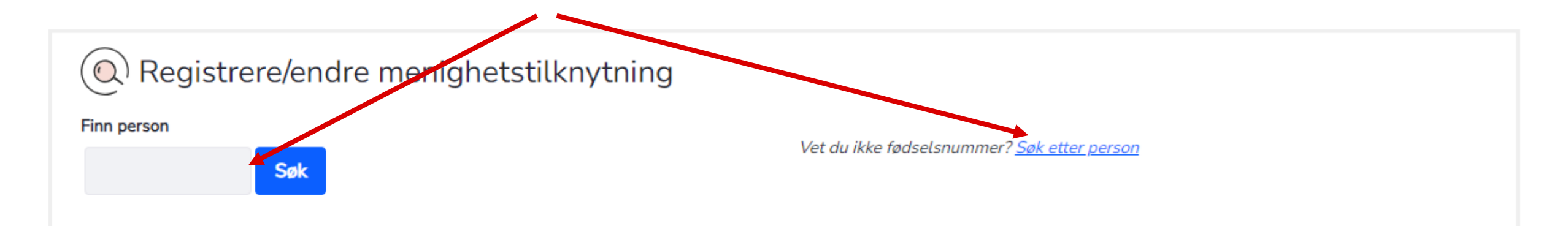

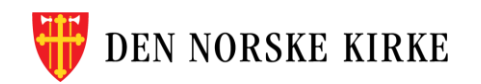

## GÅ VIA PERSON FOR Å REGISTRERE SELVVALGT SOKN

- Man kan også komme til registrering av selvvalgt sokn ved å først søke opp personen via «Søk etter personer».
- Trykk på «Registrere/endre menighetstilknytning» inne på personkortet.

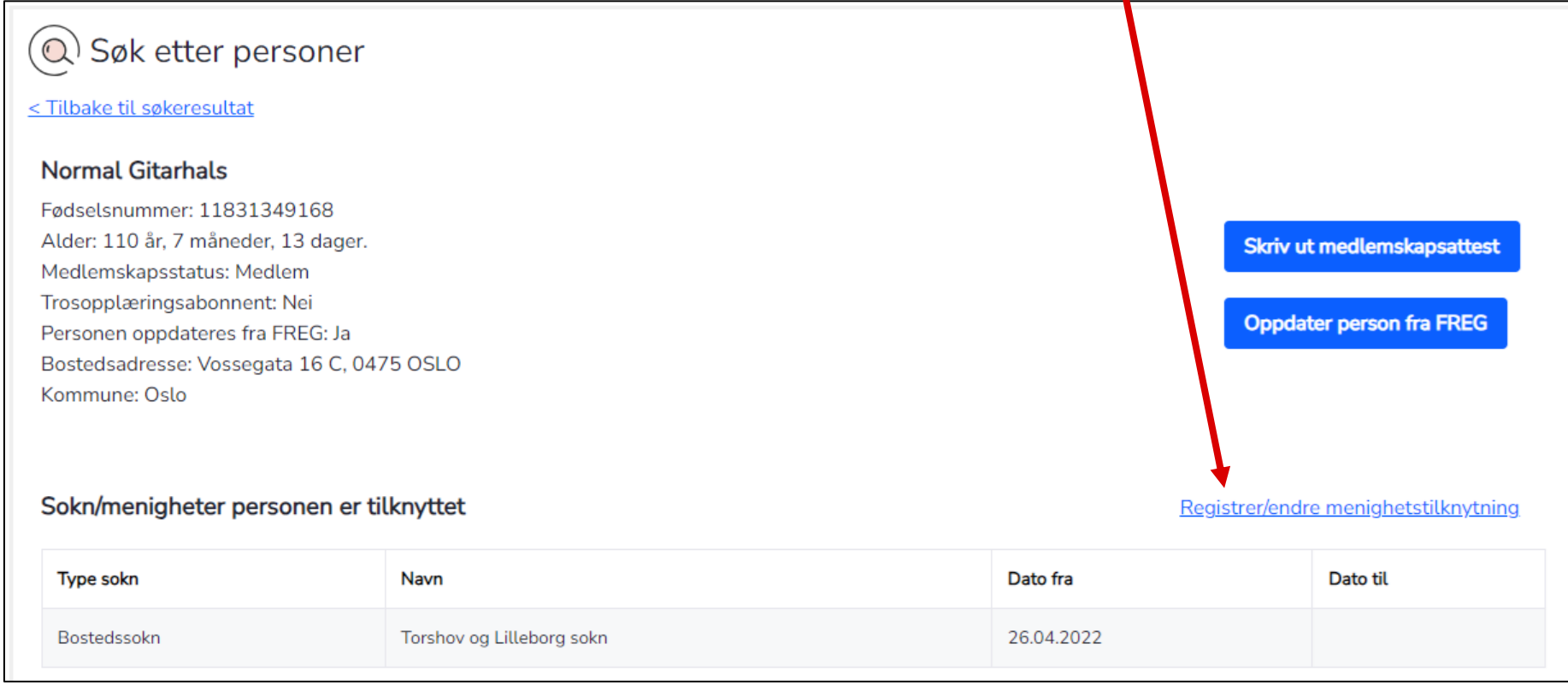

### **LEGGE TIL SELVVALGT SOKN**

 Når du har valgt rett person kommer du hit hvor du kan trykke «Legg til sokn/menighet»

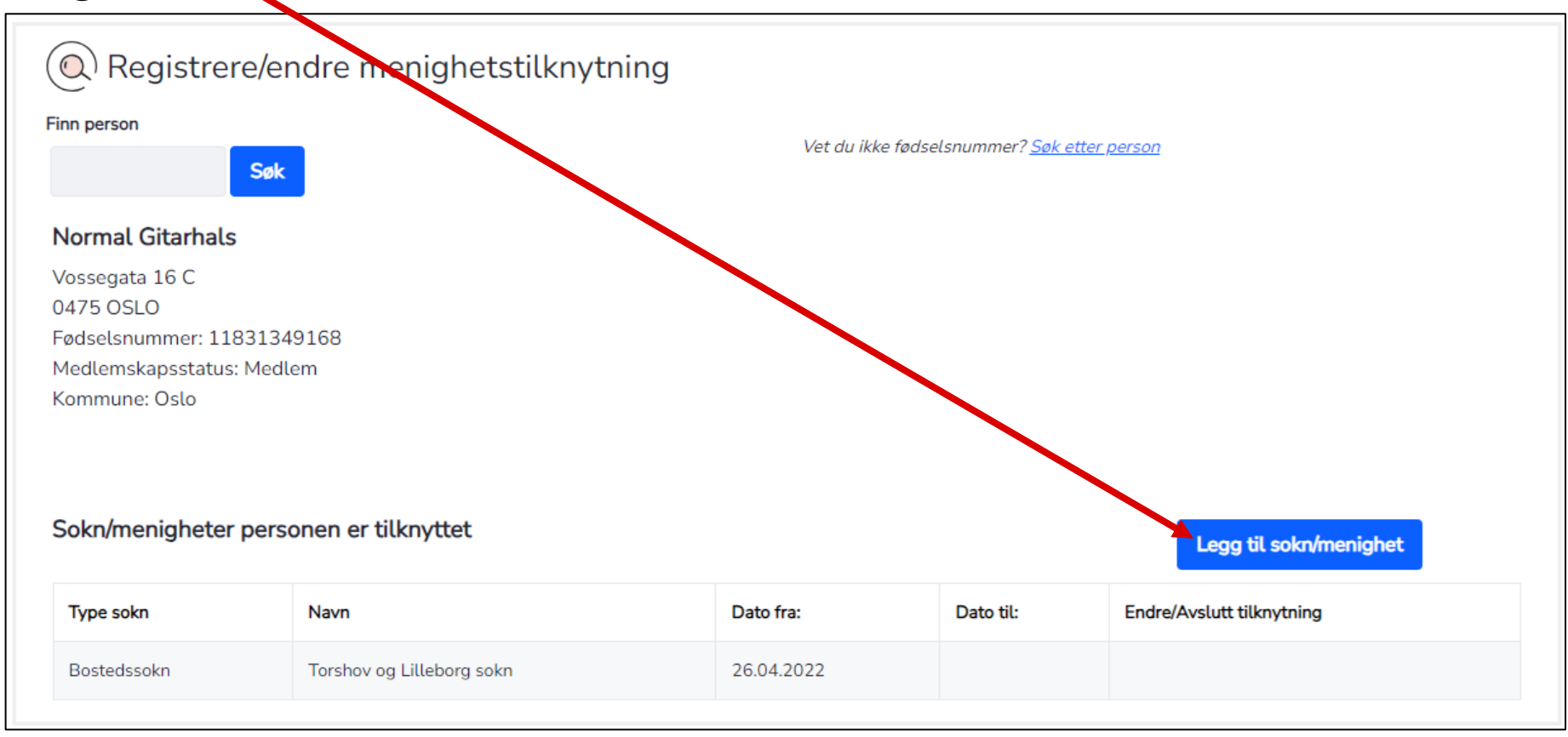

#### **LEGGE TIL SELVVALGT SOKN FORTS**

 Du får opp et nytt vindu hvor du må velge type «selvvalgt sokn» og hvilket sokn medlemmet har søkt om overføring til. Før du får lov til å lagre må det hukes av for at vedtak fra biskopen foreligger.

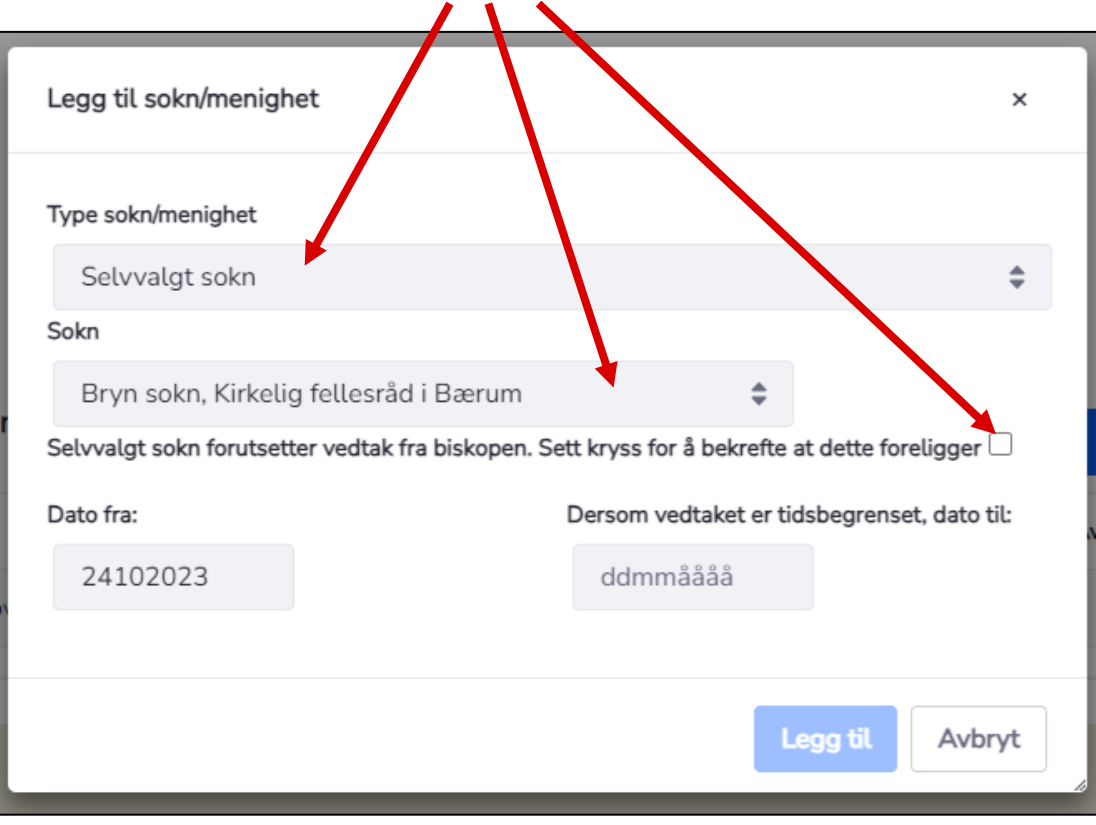

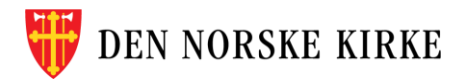

#### **LEGGE TIL SELVVALGT SOKN FORTS**

• «Dato fra» settes automatisk til dagens dato, men kan settes tilbake i tid. «Dato til» skal kun legges inn om vedtaket er tidsbegrenset.

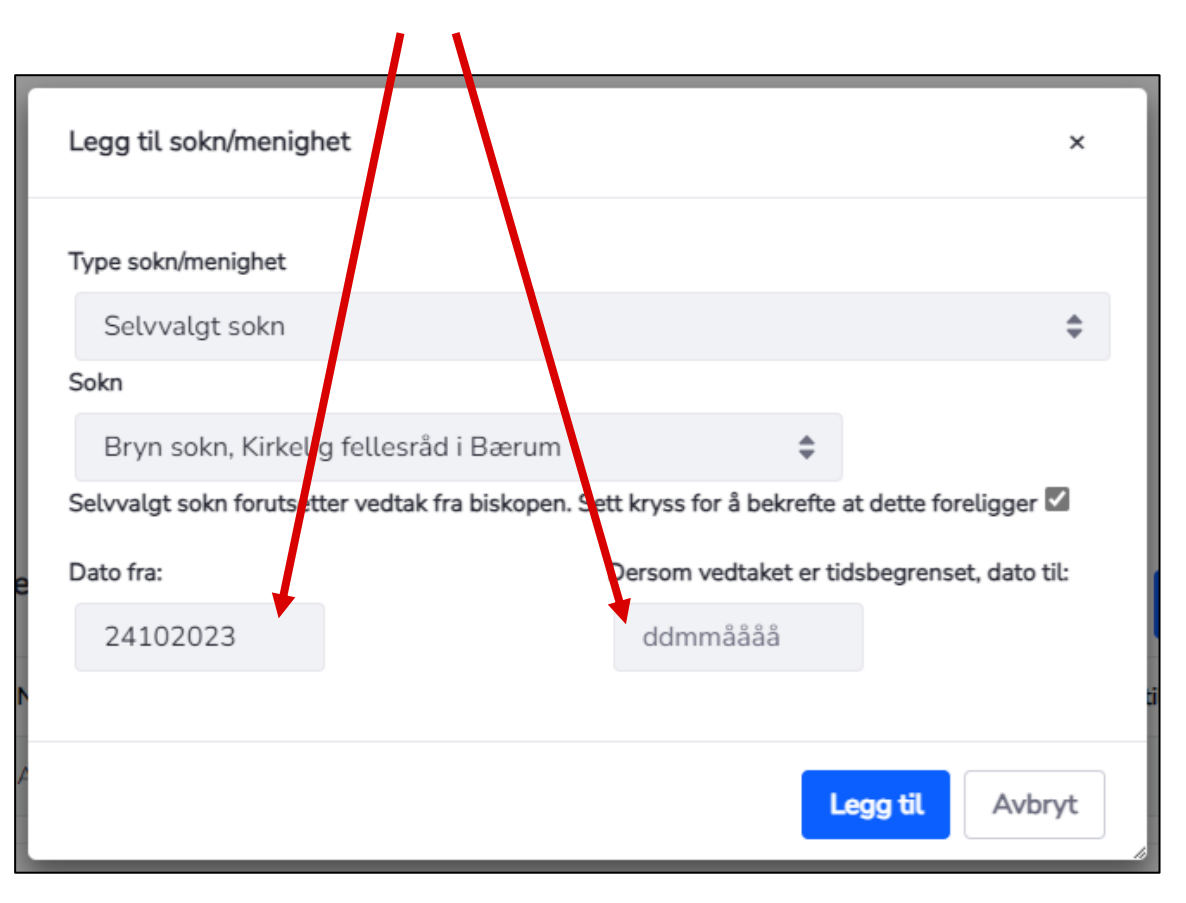

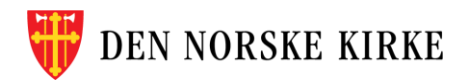

#### **LEGGE TIL SELVVALGT SOKN FORTS**

 Se over at riktige opplysninger er lagt inn i henhold til vedtaket og trykk «Legg til». Du skal få en bekreftelse om at soknet er lagt til, og kan nå lukke dette vinduet.

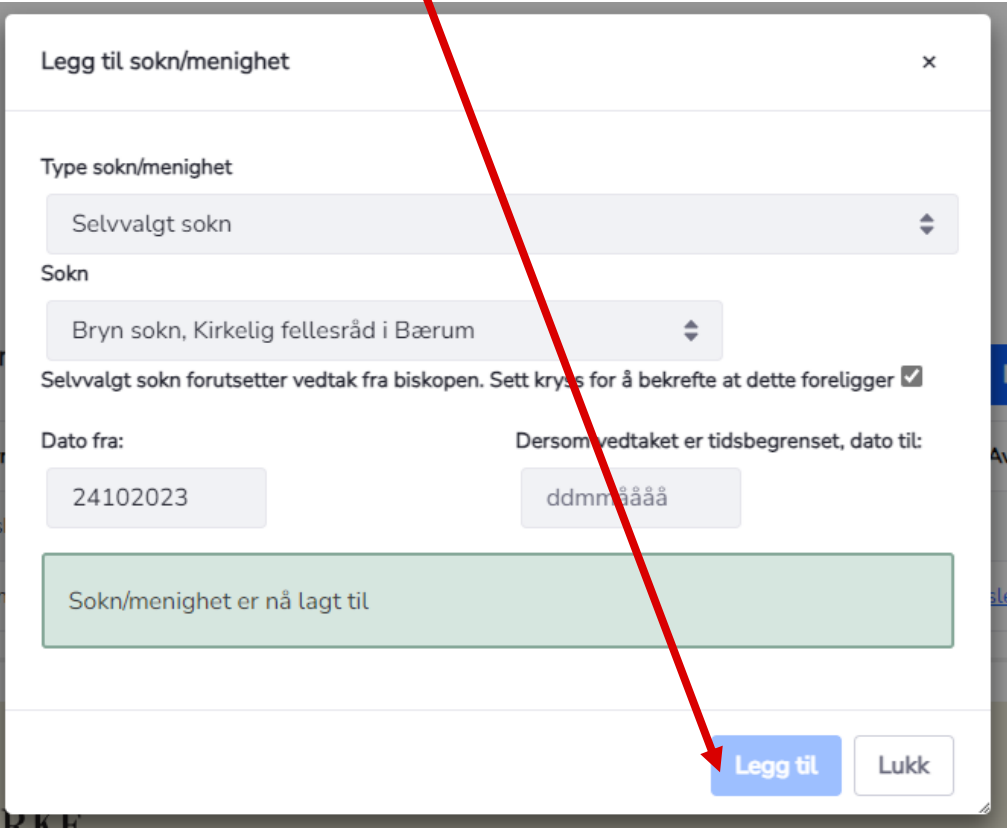

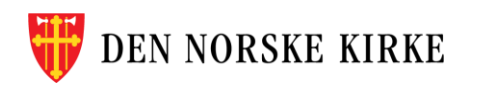

### **SELVVALGT SOKN ER LAGT TIL**

• Det selvvalgte soknet kommer opp på en egen linje i tillegg til bostedssoknet.

| Finn person       Vet du ikke fedselsnummer? Sake etter person         Normal Gitarhals       Nossegata 16 C         Vossegata 16 C       Odr So OSCO         Padselsnummer: 118313491:68       Kommune: 118313491:68         Kommune: Oslo       Kommune: Oslo         Sokn/menigheter person       Enge til sokn/menighet         Image: Sokn Sokn Sokn Sokn Sokn Sokn Sokn Sokn                                                                                                    | Registrere/endre menighetstilknytning                                                                                                    |                           |                                                    |           |                           |  |  |  |  |
|----------------------------------------------------------------------------------------------------|----------------------------------------------------------------------------------------------------|---------------------------|----------------------------------------------------|-----------|---------------------------|--|--|--|--|
| Normal GitarhalsVossegata 16 CVossegata 16 CVossegata 16 CVossegata 16 CVossegata 16 CVossegata 16 CVossegata 16 CVossegata 16 CVossegata 16 CVossegata 16 CVossegata 16 CVossegata 16 CVossegata 16 CVossegata 16 CVossegata 10 CVossegata 10                                                                                                    | Finn person Søk                                                                                                    | Vet du ikke fødsel        | Vet du ikke fødselsnummer? <u>Søk etter person</u> |           |                           |  |  |  |  |
| Vossegata 16 C<br>0475 OSLO<br>Fødselsnummer: 11831349:bKedlemskapsstatus: Medlems<br>Kommune: OsloSokn/menigheter perso- er tilknyttetType soknNavnDato fra:Dato til:Endre/Avslutt tilknytningBostedssoknTorshov og Lilleborg soknSelvvalgt soknBryn sokn24.10.2023Endre/slett                                                                                                    | Normal Gitarhals                                                                                                    |                           |                                                    |           |                           |  |  |  |  |
| Type soknNavnDato fra:Dato til:Endre/Avslutt tilknytningBostedssoknTorshov og Lilleborg sokn26.04.2022Image: Solit tilknytningImage: Solit tilknytningSelvvalgt soknBryn sokn24.10.2023Image: Solit tilknytningImage: Solit tilknytning                                                                                                    | Vossegata 16 C<br>0475 OSLO<br>Fødselsnummer: 11831349168<br>Medlemskapsstatus: Medlem<br>Kommune: Oslo<br>Sokn/menigheter personen er tilknyttet |                           |                                                    |           |                           |  |  |  |  |
| Bostedssokn       Torshov og Lilleborg sokn       26.04.2022       Image: Construction of the solution of the soluti | Type sokn                                                                                                    | Navn                      | Dato fra:                                          | Dato til: | Endre/Avslutt tilknytning |  |  |  |  |
| Selvvalgt sokn Bryn sokn 24.10.2023 Endre/slett                                                                                                    | Bostedssokn                                                                                                    | Torshov og Lilleborg sokn | 26.04.2022                                         |           |                           |  |  |  |  |
|                                                                                                    | Selvvalgt sokn                                                                                                    | Bryn sokn                 | 24.10.2023                                         |           | Endre/slett               |  |  |  |  |

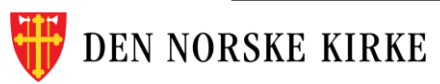

### **SLETTE SELVVALGT SOKN**

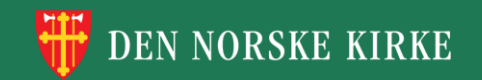

### **SLETTE SELVVALGT SOKN**

• For å slette et selvvalgt sokn trykker du på «Endre/slett».

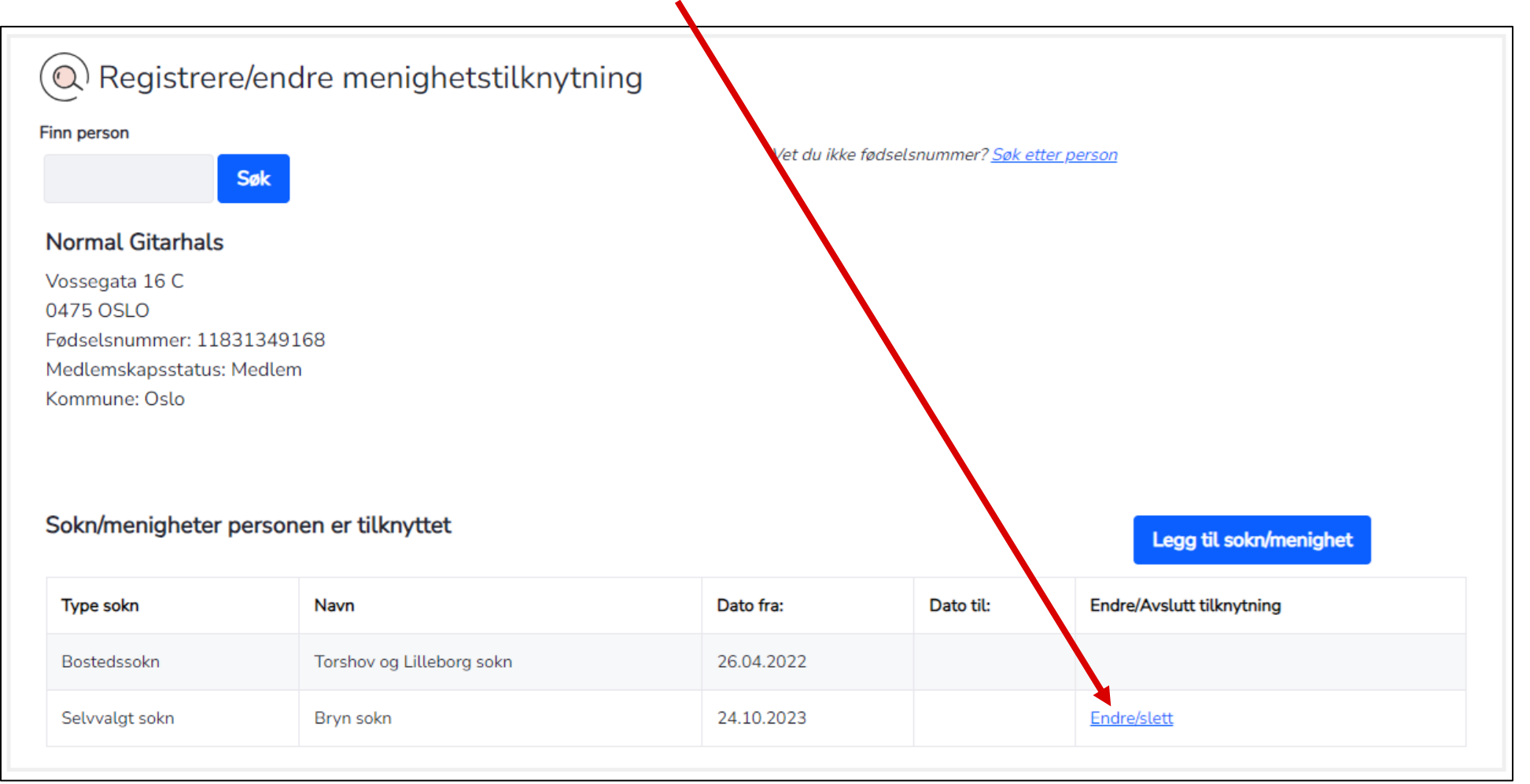

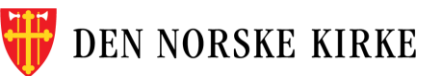

### **SLETTE SELVVALGT SOKN FORTS**

 For å slette det selvvalgte soknet umiddelbart settes «Dato til» til dagens dato. Ellers settes dato for når medlemmet ønsker å avslutte det selvvalgte soknet. Trykk så «OK»

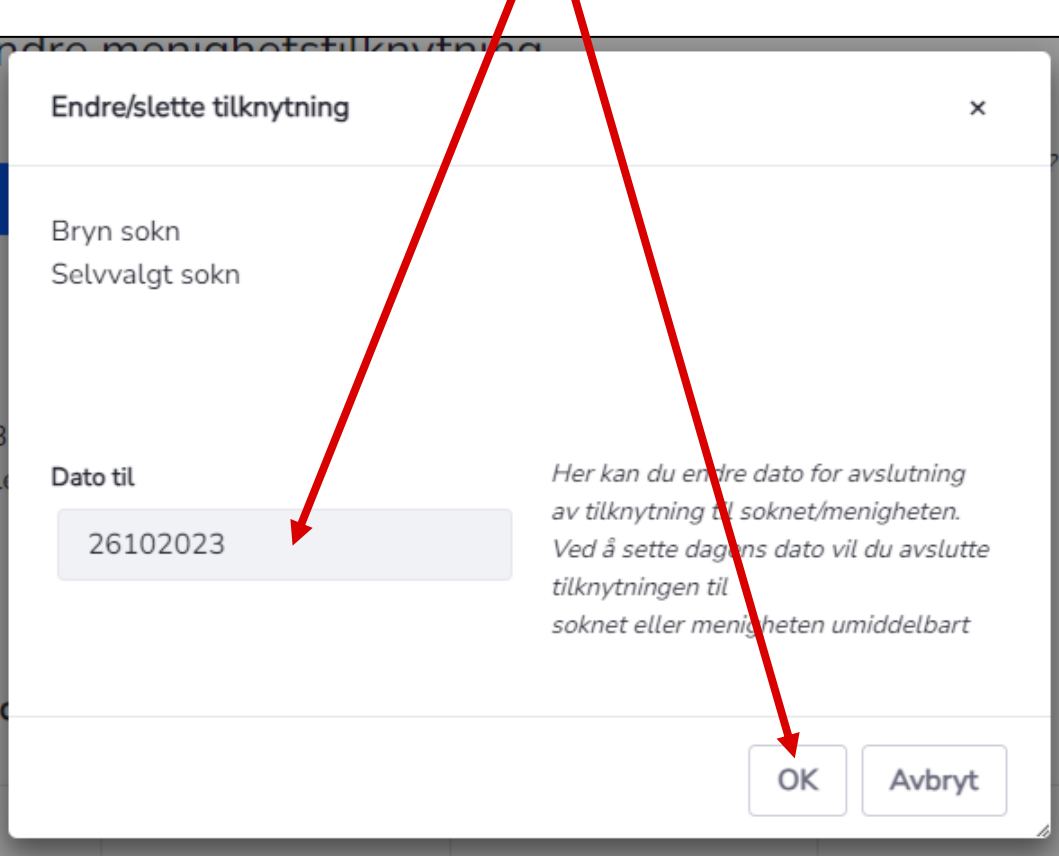

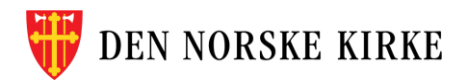

### **SELVVALGT SOKN ER SLETTET**

• Det selvvalgte soknet er slettet og kun bostedssoknet dukker opp.

| Registrere/endre menighetstilknytning                                                                        |                           |                   |                                                    |                           |  |  |  |  |
|----------------------------------------------------------------------------------------------------|---------------------------|-------------------|----------------------------------------------------|---------------------------|--|--|--|--|
| Finn person                                                                                                  |                           | Vet du ikke fødse | Vet du ikke fødselsnummer? <u>Søk etter person</u> |                           |  |  |  |  |
| Normal Gitarhals                                                                                             |                           |                   |                                                    |                           |  |  |  |  |
| Vossegata 16 C<br>0475 OSLO<br>Fødselsnummer: 11831349168<br>Medlemskapsstatus: Ikke medlem<br>Kommune: Oslo |                           |                   |                                                    |                           |  |  |  |  |
| Sokn/menigheter personen er tilknyttet                                                                       |                           |                   |                                                    |                           |  |  |  |  |
| Type sokn                                                                                                    | Navn                      | Dato fra:         | Dato til:                                          | Endre/Avslutt tilknytning |  |  |  |  |
| Bostedssokn                                                                                                  | Torshov og Lilleborg sokn | 26.04.2022        |                                                    |                           |  |  |  |  |

## LYKKE TIL!

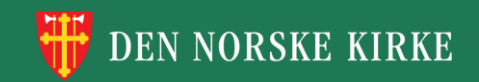